# MANUÁL K PROCESU VYHODNOCENÍ PŘIJÍMACÍHO ŘÍZENÍ V SYSTÉMU ŠKOLA ONLINE

Eva Sýkorová

3. května 2024

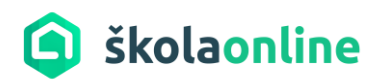

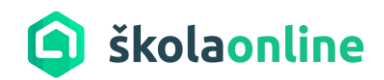

# Obsah

| 1 | Cíl | manuálu                                         | . 3 |
|---|-----|-------------------------------------------------|-----|
| 2 | Pří | stup k funkčnostem                              | . 3 |
| 3 | Pro | oces vyhodnocení přijímacího řízení             | . 3 |
|   | 3.1 | Nastavení přijímacích zkoušek                   | . 3 |
|   | 3.2 | Import výsledků JPZ z DiPSy                     | . 4 |
|   | 3.3 | Export seznamu uchazečů pro vyhodnocení v DiPSy | . 7 |
|   | 3.4 | Import rozhodnutí o přijetí/nepřijetí z DiPSy   | 10  |
| 4 | Tis | kové sestavy – generování výsledkové listiny    | 11  |

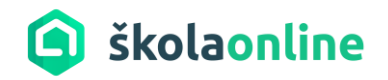

# 1 Cíl manuálu

Cílem manuálu je popsat nové funkce v rámci modulu Přijímací řízení, které souvisí s vyhodnocením výsledků přijímacího řízení a poskytnout školám návod na jejich efektivní využití.

Manuál obsahuje postup pro provedení těchto činností:

- Import výsledků jednotné přijímací zkoušky (JPZ)
- Export seznamu uchazečů pro vyhodnocení v DiPSy
- Import rozhodnutí o přijetí/nepřijetí z DiPSy
- Vygenerování tiskového výstupu s výsledkovou listinou k přijímacímu řízení

## 2 Přístup k funkčnostem

Přístup k funkčnostem souvisejícím s vyhodnocením přijímacího řízení v systému Škola Online a s přístupy na formuláře **Nastavení přijímacího řízení, Export/Import CERMAT** a **Výsledky přijímacího řízení** má uživatel s rolí Administrátor.

## 3 Proces vyhodnocení přijímacího řízení

Pro maturitní obory je nutné načíst výsledky JPZ. Předpokladem pro správné načtení výsledků JPZ do Školy Online je nastavení přijímacích zkoušek ve Škole Online.

## 3.1 Nastavení přijímacích zkoušek

- Vstupte do menu Přijímací řízení Nastavení přijímacích zkoušek.
- U vybraného kola na skladbě přij. řízení klikněte na tlačítko **Spravovat skladbu** viz obr.

| prijina<br>( | Číslo kol | a Název kola | Termíny           | Údaje z přihlášky | Skladba přij. řízení | Kritéria hodnocení | Na obory | / Zobrazit veřejnosti |        |
|--------------|-----------|--------------|-------------------|-------------------|----------------------|--------------------|----------|-----------------------|--------|
| =Ø           | 1         | 2            | Spravovat termíny | Spravovat údaje   | Spravovat skladbu    | Spravovat kritéria |          | Nezobrazit            |        |
| =Ø           | 1         | L+M          | Spravovat termíny | Spravovat údaje   | Spravovat skladbu    | Spravovat kritéria |          | Nezobrazit            |        |
| =Ø           | 2         | н            | Spravovat termíny | Spravovat údaje   | Spravovat skladbu    | Spravovat kritéria |          | Nezobrazit            |        |
| =Ø           | 3         | dva          | Spravovat termíny | Spravovat údaje   | Spravovat skladbu    | Spravovat kritéria |          | Nezobrazit            |        |
| et zázna     | amů: 4    |              |                   |                   |                      |                    |          |                       | Stránk |

 Přidejte nový záznam prostřednictvím tlačítka Nové kolo nebo upravte již existující záznam kliknutím na tlačítko s tužkou.

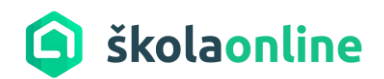

| Sklad      | ba přijímacího říz             | ení                                                                 |               |           | ≡?        |
|------------|--------------------------------|---------------------------------------------------------------------|---------------|-----------|-----------|
| Vykonáva   | né přijímací zkoušky pro obor: | 6542M02 - Cestovní ruch - CRU (4 roky, denní)                       |               |           |           |
| Seznam vy  | ykonávaných zkoušek vybranéł   | io oboru pro 1. kolo:                                               |               |           |           |
|            | Zkratka zkoušky                | Název zkoušky                                                       | Typ hodnocení | Min. bodů | Max. bodů |
| ≡Ø         | MA                             | Matematika                                                          | Body          | 10        | 50        |
| ≡Ø         | CJ                             | Český jazyk                                                         | Body          | 15        | 50        |
| Počet přij | . zkoušek: 2                   |                                                                     |               |           |           |
|            |                                |                                                                     |               |           |           |
|            | tot põii akoužku               | unicaust ažii akoužku a sharulkala 🛛 🖾 Casarat uubrané ažii akoužku | 7             |           |           |
| Pno        | uat prij. Zkousku Ko           | Smažat vybrane prij. žkoušky z oboru kola                           | Zper          |           |           |

- Zaevidujte druh zkoušky s příslušným externím identifikátorem (CJ, MA).
- Při importu se nastavuje počet bodů podle koeficientu přepočtu bodů jako tomu bylo v předchozím období, tato funkčnost zůstává zachována.
- Naimportované body je možno zobrazit na formuláři Zápis výsledků přij. řízení a Výsledky přijímacího řízení.

## 3.2 Import výsledků JPZ z DiPSy

#### Popis funkčnosti:

Import výsledků JPZ je postavený na principu z minulých let a umožňuje naimportovat výsledky zkoušek z Matematiky a Českého jazyka (importujeme počty bodů. Data se exportují z DiPSy napříč obory. Párování výsledků probíhá na základě **registračního čísla uchazeče z DiPSy**.

Postup:

- Přihlaste se do systému DiPSy.
- V menu **Přehled** si prostřednictvím tlačítka **Export výsledků JPZ (XML)** stáhněte soubor XML s výsledky jednotné přijímací zkoušky a uložte do svého počítače.

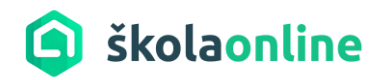

| příjímačky na školní rok<br>2024/2025                      | DELTA- SŠ informatiky a ekonomie, s.r.o.<br>Ke Kamenci 151, 53003 Pardubice<br>přehled 1. kolo nastavení zaručená komunikace |                  | °C ;            | <b>Jiří Formánek</b><br>editel školy |
|------------------------------------------------------------|----------------------------------------------------------------------------------------------------|------------------|-----------------|--------------------------------------|
| Přehled<br>Vítejte v aplikaci pro podp<br>Seznam přihlášek | oru přijímacího řízení na střední školy (IZO: 044434324, REDIZO: 600012417).                                                 |                  | Export          | přihlášek pro ŠIS                    |
| Stanovení pořadi<br><sub>Obor</sub>                        | uchazečů                                                                                                    | Krok 1 ①         | Krok 2 ①        | Pořadí<br>import. ()                 |
| 18-20-M/01, denní, česl                                    | ý                                                                                                    | Export pro       | اmport pořadí   | 0                                    |
| Informační technologie                                     | - čísnik                                                                                                    | stanovení pořadí | uchazečů        |                                      |
| 63-41-M/01, kombinova                                      | nó, český                                                                                                    | Export pro       | 1mport pořadí   |                                      |
| Ekonomika a podnikáni                                      | - Obchod2                                                                                                    | stanovení pořadí | ① uchazečů      |                                      |
| 63-41-M/01, kombinova                                      | ná, český                                                                                                    | Export pro       | ر اmport pořadí |                                      |
| Ekonomika a podnikáni                                      | - Obchod"> <script>alert(1)</script>                                                                                         | stanovení pořadí | uchazečů        |                                      |
| 63-41-M/01, kombinova                                      | ná, český                                                                                                    | Export pro       | 亡 Import pořadí | 0                                    |
| Ekonomika a podnikáni                                      | - Prodejce motorových vozidel                                                                                                | stanovení pořadí | uchazečů        |                                      |
|                                                            |                                                                                                    |                  |                 |                                      |

**1** XML soubor s výsledky JPZ bude obsahovat i uchazeče, kteří se na JPZ nedostavili, nebo nekonali jednu část zkoušky (např. uchazeči z Ukrajiny u testu z ČJ).

- Přihlaste se do systému Škola Online a vstupte na formulář **Export/Import údajů CERMAT** (v menu **Přijímací řízení Přijímací zkoušky**).
- Zvolte akci Import výsledků JPZ.
- Vstupte na formulář Export/Import údajů CERMAT (v menu Příjímací řízení Přijímací zkoušky)
- Zvolte Import výsledků JPZ.
- Klikněte na tlačítko Vybrat soubor.
- Vyhledejte soubor ve formátu XML ve vašem počítači, vyberte jej a klikněte na tlačítko Importovat data do systému.

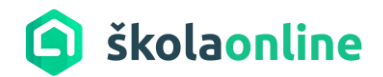

| Export/import údajů CERMAT                                    | [] |
|---------------------------------------------------------------|----|
| Zvolte akci, kterou chcete provést:                           |    |
| 🔵 Export seznamu uchazečů pro vyhodnocení v DiPSy             |    |
| Import výsledků JPZ                                           |    |
| Soubor s daty o uchazečích: Vybrat soubor export-vy692Z.xml * |    |
| Importovat data ze systému                                    |    |
| 🔿 Import rozhodnutí o přijetí/nepřijetí                       |    |

 V případě, že během zpracování souboru s daty jsou zjištěny chyby, které brání úplnému načtení dat do Školy Online, zobrazí se seznam chyb s jejich popisem.

| hem zpracování soubo<br>/b, upravit stávající ev | ru s daty o uchazečích, byly zjištěny chyby, které brání úplnému načtení dat do Katedry. Doporučujeme<br>idenci dat v Katedře nebo zpracovávaný soubor a opětovně se pokusit data načíst. | seznámit se podrobně s důvod |
|--------------------------------------------------|----------------------------------------------------------------------------------------------------|------------------------------|
| Popis chyby                                      |                                                                                                    |                              |
| Uchazeč "Karel Nová                              | «" není v systému evidován. Data tohoto uchazeče nebudou zpracována.                                                                                                    |                              |
| Uchazeč "zrzatá viler                            | nína" není v systému evidován. Data tohoto uchazeče nebudou zpracována.                                                                                                    |                              |

- Uživatel má možnost přerušit import pomocí tlačítka Přerušit import dat (prověřit záznamy uchazečů zobrazených v popisu chyb a import zopakovat) nebo pokračovat v importu prostřednictvím tlačítka I přes chyby pokračovat v importu.
- V případě, že došlo k úspěšnému načtení výsledků zkoušek, zobrazí se potvrzující informační hláška s výsledkem importu.

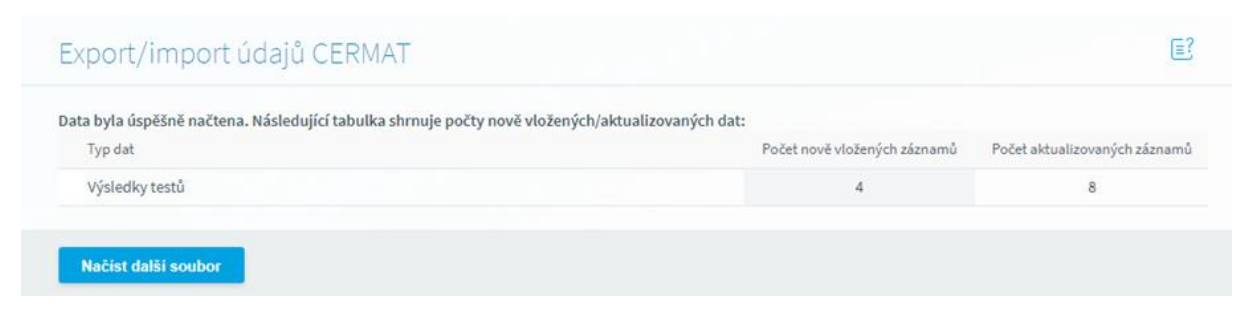

• Tlačítko Načíst další soubor provede návrat na úvodní formulář Export/import údajů CERMAT.

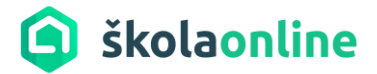

#### Kontrola probíhá na:

- zda byl vybrán soubor pro import
- zda má soubor obsah (není prázdný)
- zda je soubor validní (obsahuje validní data o uchazečích)

#### Při procesu vlastního importu probíhá kontrola na:

- jméno, příjmení a registrační číslo musí být vyplněno, nemůže být prázdný řetězec
- je k dispozici uchazeč pro spárování záznamu
- importovaná hodnota je číslo, jinak se neimportuje a zobrazí v seznamu chyb
- body jsou číselná hodnota
- počet bodů, jakmile přesáhne maximální možnou dosažitelnou hodnotu definovanou ve skladbě přijímacího řízení, zobrazí se chyba
- Importované výsledky naleznete na formulářích v menu Přijímací řízení Přijímací zkoušky Zápis výsledků přij. řízení a Výsledky přijímacího řízení.

#### 3.3 Export seznamu uchazečů pro vyhodnocení v DiPSy

#### Popis funkčnosti:

Cílem je exportovat ze systému Škola Online soubory ve formátu CSV (dle počtu oborů na vaší škole) s určením jednoznačného pořadí u úspěšných uchazečů a stanovením, kdo nesplnil kritéria pro přijetí na danou školu/obor. Tento soubor případně sadu souborů následně naimportovat do systému DiPSy.

#### Postup:

 Přihlaste se do systému Škola Online a vstupte na formulář Výsledky přijímacího řízení (v menu Přijímací řízení – Přijímací zkoušky).

Pro zobrazení bodů z přijímacích zkoušek a výsledků z přihlášek zaškrtněte příznaky ve spodní části formuláře. Zároveň je možno označením příznaku "Zobrazit jméno uchazeče" zobrazit Jméno a příjmení uchazeč.

| 🗸 Zobrazit výsledky z přihlášky 🗸 Zobrazit I | oody z přijímacích zkoušek 📃 Zobrazit jméno | ) uchazeče                          |
|----------------------------------------------|---------------------------------------------|-------------------------------------|
| Vlložit Automatické vyplnění                 | Vyhodnotit/přepočítat výsledky              | Nastavit stejné rozhodnutí vybraným |

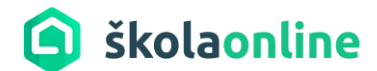

Ve sloupci Rozhodnutí nastavte:

- U uchazečů, u kterých došlo k pozastavení správního řízení vyberte hodnotu Přerušené/Pozastavené správní řízení.
- U vyhodnocených uchazečů, kteří nesplnili podmínky přijímacího řízení v poli Rozhodnutí vyberte hodnotu **Nepřijat pro nesplnění podmínek přijímacího řízení.**
- U uchazečů, kteří splnili podmínky pro přijetí vyberte hodnotu Splnil podmínky pro přijetí, ale ještě nebylo rozhodnuto o přijetí/nepřijetí.

Pro hromadné nastavení rozhodnutí u uchazečů je možno využít tlačítka Nastavit stejné rozhodnutí vybraným.

|                                       | rījímacího říze<br>Registrační<br>číslo                   |                                 |                        |            |               |                    |       |                   |                   |                 | Hromadné zadání rozhodnutí                                                                                                 |
|---------------------------------------|-----------------------------------------------------------|---------------------------------|------------------------|------------|---------------|--------------------|-------|-------------------|-------------------|-----------------|----------------------------------------------------------------------------------------------------|
| 1                                     |                                                           |                                 |                        |            |               |                    |       |                   |                   |                 | Vybraným uchazečům nastavit rozhodnutí: 0 - Spinil podmínky pro přijetí, ale ještě nebylo rozhodnuto o přijetí/nepřijetí 🕥 |
| 2                                     |                                                           |                                 |                        |            |               |                    |       |                   |                   |                 | V Nastavit rozhodnuti X Zpěl bez nastavení rozhodnuti                                                                      |
| 4<br>očet zázr<br>okud doš<br>yhodnot | ad8881<br>1amů: 4<br>ilo k aktualizac<br>ilt/přepočítat v | 2<br>i údajů z při<br>ýsledky". | 13,00<br>hlášky, přiji | macích zko | ušek (jak z j | 2,80<br>pohledu de | rə,00 | 6<br>, tak z pohl | 50<br>ledu vkláda | 0<br>aných hodn | ot) nebo změně hodnoticích kritérií, je nutné přepočítat výsledky pomocí tlačitka                                          |

Hodnotu rozhodnutí přijímacího řízení můžete nastavit také na kartě na záložce Průběh přij. řízení. Současně se zde zobrazuje informace, kdo a kdy rozhodnutí vložil nebo upravil.

- V dalším kroku u uchazečů, kteří splnili podmínky pro přijetí nastavte ve sloupci **Poř. jednoznačné pořadí** (v rámci oboru nesmí mít dva uchazeči stejné pořadí).
- Jednotlivé hodnoty pořadí ve sloupci Poř. upravte dvojklikem do buňky v tabulce.
- Po nastavení Rozhodnutí a jednoznačného pořadí na formuláři Výsledky přijímacího řízení vstupte do menu Přijímací řízení – Export/import CERMAT.
- Zvolte kolo přijímacího řízení a obor vzdělání.
- Klikněte na tlačítko Vygenerovat soubor.

## **K** vygenerování souboru pro vyhodnocení v DiPSy nedojde pokud:

- U všech uchazečů není vyplněno Rozhodnutí.
- U všech uchazečů není vyplněno pořadí.
- U všech uchazečů oboru, kteří splnili kritéria přijímacího řízení, není jednoznačné pořadí.

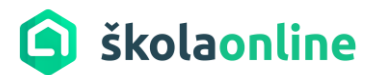

- Získáte soubor ve formátu CSV. Soubor neobsahuje uchazeče, kteří mají zastavené/přerušené přijímací řízení. A u uchazečů, kteří nesplnili podmínky přijímacího řízení, je uvedena hodnota Nesplnil.
- Uvedené kroky zopakujte pro každý obor.
- Přihlaste se do systému DiPSy.
- Pro provedení importu uchazečů pro vyhodnocení v DiPSy slouží tlačítko Import pořadí uchazečů na formuláři Přehled.

| příjímačky na školní rok<br>2024/2025                        | DELTA-<br>Ke Kamen<br>přehled                                                                                                    | SŠ inform<br>ci 151, 53003<br>1. kolo | atiky a eko<br>Pardubice<br>nastavení | nomie, s.r.o.<br>zaručená komunik | cace       |        |                                |        | O Jiří F<br>ředite        | ormánek<br>Il školy |
|--------------------------------------------------------------|----------------------------------------------------------------------------------------------------|---------------------------------------|---------------------------------------|-----------------------------------|------------|--------|--------------------------------|--------|---------------------------|---------------------|
| Přehled<br>Vítejte v aplikaci pro podpor<br>Seznam přihlášek | u přijímacího i                                                                                                    | íízení na středi<br>sledků JPZ (X     | ní školy (IZO: 04<br>ML)              | 14434324, REDIZO: 6               | 00012417). |        |                                |        | Export přihl              | lášek pro ŠIS       |
| Stanoveni pordal t                                           | ucnazecu                                                                                                    | 1                                     |                                       |                                   |            |        |                                |        |                           | Pořadí              |
| Obor ()                                                      |                                                                                                    |                                       |                                       |                                   |            | Krok 1 | 0                              | Krok 2 | 1                         | import. (i)         |
| 18-20-M/01, denní, český<br>Informační technologie -         | čísnik                                                                                                    |                                       |                                       |                                   |            | ₿      | Export pro<br>stanovení pořadí | Ĺ      | Import pořadí<br>uchazečů | 0                   |
| 63-41-M/01, kombinovano<br><b>Ekonomika a podnikání</b> -    | á, český<br><b>Obchod2</b>                                                                                                    |                                       |                                       |                                   |            | ₿      | Export pro<br>stanovení pořadí | Ĺ      | Import pořadí<br>uchazečů | 0                   |
| 63-41-M/01, kombinovana<br>Ekonomika a podnikání -           | á, český<br>Obchod"> <so< td=""><td>cript&gt;alert(1)&lt;</td><td>/script&gt;</td><td></td><td></td><td>₿</td><td>Export pro<br/>stanovení pořadí</td><td>£</td><td>lmport pořadí<br/>uchazečů</td><td>0</td></so<> | cript>alert(1)<                       | /script>                              |                                   |            | ₿      | Export pro<br>stanovení pořadí | £      | lmport pořadí<br>uchazečů | 0                   |
| 63-41-M/01, kombinovana<br>Ekonomika a podnikání -           | á, český<br>Prodejce mot                                                                                                    | orových vozid                         | el                                    |                                   |            | ₿      | Export pro<br>stanovení pořadí | Ĺ      | lmport pořadí<br>uchazečů | 0                   |

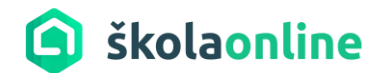

#### 3.4 Import rozhodnutí o přijetí/nepřijetí z DiPSy

Popis funkčnosti:

Cílem je získat ze systému DiPSy soubory ve formátu CSV (dle počtu oborů na vaší škole), které budou obsahovat výsledky vyhodnocení přijímacího řízení uchazečů a tyto následně naimportovat do systému Škola Online.

Postup:

- Přihlaste se do systému DiPSy.
- Dle pokynů CERMATU získejte soubor ve formátu CSV (na formuláři **Přehled**, tlačítko **Export** výsledků přijetí). Soubor bude vždy pro jeden obor (zaměření).
- Přihlaste se do systému Škola Online.
- Vstupte na formulář Export/Import údajů CERMAT (v menu Přijímací řízení Přijímací zkoušky)
- Zvolte možnost Import rozhodnutí o přijetí/nepřijetí
- V poli **Pro přijaté uchazeče nastavit rozhodnutí** zvolte z výběrového seznamu jednu z možných variant **Přijat na základě přijímací zkoušky/Přijat bez přijímací zkoušky**.
- Prostřednictvím tlačítka Vybrat soubor vyberte soubor pro import výsledků zvoleného oboru.
- Import dokončíte prostřednictvím tlačítka **Provést import**.
- Celkové výsledky uchazečů v jednotlivých oborech naleznete na formuláři Výsledky přijímacího řízení.

| Export                   | t/import údajů CERM                 | AT                                            | E? |
|--------------------------|-------------------------------------|-----------------------------------------------|----|
| Zvolte akc               | i, kterou chcete provést:           |                                               |    |
| 🔵 Ехро                   | rt seznamu uchazečů pro vyhodnoce   | ení v DiPSy                                   |    |
| 🔵 Impo                   | ort výsledků JPZ                    |                                               |    |
| <ol> <li>Impo</li> </ol> | ort rozhodnutí o přijetí/nepřijetí  |                                               |    |
| Kolo:                    | 1 L+M 💛 Obor:                       | 6542M02 - Cestovní ruch - CRU (4 roky, denní) |    |
| Pro při                  | ijaté uchazeče nastavit rozhodnutí: | Přijat na základě přijímací zkoušky 🗸         |    |
| Soubo                    | r s rozhodnutím: Vybrat soubor      | Soubor nevybrán *                             |    |
| Ртоу                     | ést import                          |                                               |    |

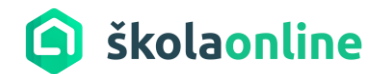

## 4 Tiskové sestavy – generování výsledkové listiny

Popis funkčnosti:

Cílem je vygenerovat ze systému Škola Online tiskový výstup s výsledky přijímacího řízení ve formátu PDF.

#### Postup:

- 1. Vstupte do menu Výstupy Tiskové sestavy Seznam sestav.
- 2. Klikněte na záložku **Tiskové sestavy organizace** a do pole **Hledat** zadejte část nebo celý název sestavy "Výsledky přijímacího řízení po oborech DiPSy".
- 3. Zobrazený tiskový výstup označte a klikněte na **Kopírovat vybrané do tiskových sestav organizace.** Zobrazený dialog stačí pouze uložit.
- 4. Vyhledejte sestavu na záložce **Tiskové sestavy organizace** a klikněte na tlačítko s ikonou oka **Generovat sestavu.**
- 5. V nastavení **Filtru** zvolte číslo kola dle obrázku níže.
- 6. Sestavu bude možno exportovat do PDF po jednotlivých záznamech (oborech) prostřednictvím tlačítka **Exportovat do PDF/A po záznamech.**

|      | Filtr                                                                       |                                                                                                    |                                                         |                                                                                                    |
|------|-----------------------------------------------------------------------------|----------------------------------------------------------------------------------------------------|---------------------------------------------------------|----------------------------------------------------------------------------------------------------|
|      | Název sestavy: Výsledky přijím<br>Popis: Tisková sestava<br>nahrání do DiPS | nacího řízení po oborech - DiPSy<br>zobrazí výsledky přijímacího řízení<br>vy a zveřejnění na vývěsce školy jako | pro jednotlivé obory vzděl<br>výsledky přijímacího říze | lání. Obsahuje výsledek přijímacího řízení, zadaná kritéria, hodnocení jednotlivých zkoušek a údaje z přihlášek. Je určena pro<br>ní, proto nezobrazuje jméno a příjmení uchazeče, ale jeho přidělené registrační číslo. |
|      | Omezující podmínky výběru dat p                                             | ro sestavu:                                                                                                    |                                                         |                                                                                                    |
|      | Název datové skupiny                                                        | Název datového pole                                                                                              | Podmínka                                                | Hodnota                                                                                                    |
|      | Kolo                                                                        | Název                                                                                                    | Začíná na                                               |                                                                                                    |
|      | Kolo                                                                        | Číslo                                                                                                    |                                                         | 1                                                                                                    |
|      | Přidat řádku Odebrat ř<br>Datum, ke kterému se mají data g                  | <b>ádku</b><br>enerovat: 02.05.2024 📅 *                                                                          |                                                         |                                                                                                    |
|      | Prohlédnout sestavu                                                         | Exportovat do PDF                                                                                                | Navrhnout sestavu                                       | Definovat strukturu sestavy Xavřík Exportuj XML data                                                                                                    |
| BAKA | ALÁŘI software s.r.o., Čs. armády 2, 2                                      | Exportovat do PDF/A                                                                                              |                                                         | Zákaznická podpora: +420 371 655 160   podpora@skolaonline.cz   Udělit souhlas                                                                                                    |
|      |                                                                             | Exportovat do PDF/A po záznan                                                                                    | nech                                                    |                                                                                                    |

7. Dle pokynů CERMATU předejte soubory s výsledkovou listinou za jednotlivé obory do DiPSy.

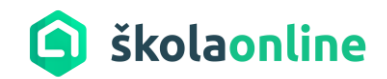

Uýsledky přijímacího řízení je možno, pro účely získání výsledkové listiny, vyexportovat do Excelu přímo z formuláře Výsledky příjímacího řízení. Pro tyto účely slouží ikona Excelu v pravém dolním rohu formuláře.

| ID       |                     | Kri                                         | ومعادية والمراجع                                                                                                    |                                                                                                    |                                                                                                    |                                                                                                    |                                                                                                    |                                                                                                    |                                                                                                    |                                                                                                    |
|----------|---------------------|---------------------------------------------|----------------------------------------------------------------------------------------------------|----------------------------------------------------------------------------------------------------|----------------------------------------------------------------------------------------------------|----------------------------------------------------------------------------------------------------|----------------------------------------------------------------------------------------------------|----------------------------------------------------------------------------------------------------|----------------------------------------------------------------------------------------------------|----------------------------------------------------------------------------------------------------|
| ucnazece | Matika b            | Matika b                                    | Matika b                                                                                                    | pr 1                                                                                                    | CELKEM                                                                                                    | Rozhodnutí                                                                                                    | Odůvodnění                                                                                                    | Datum<br>odvolání                                                                                                    | Datum<br>zamítnutí                                                                                                    |                                                                                                    |
| 9        | 13,00               | 15,00                                       | 15,00                                                                                                    | 2,00                                                                                                    | 160,00                                                                                                    | 10 - Přijat na základě přijímací zkoušky                                                                                                    |                                                                                                    |                                                                                                    |                                                                                                    |                                                                                                    |
| 1047     | 15,00               | 15,00                                       | 13,00                                                                                                    | 2,00                                                                                                    | 125,00                                                                                                    | 10 - Přijat na základě přijímací zkoušky                                                                                                    |                                                                                                    |                                                                                                    |                                                                                                    |                                                                                                    |
| . 2      | 13,00               | 13,00                                       | 13,00                                                                                                    | 2,80                                                                                                    | 79,00                                                                                                    | 12 - Přijat dodatečně (po odvolání, po p…                                                                                                    | bla bla bla bla bbb                                                                                                    | 18.04.2024                                                                                                    | 17.04.2024                                                                                                    |                                                                                                    |
| 3        | 15,00               | 13,00                                       | 11,00                                                                                                    | 1,10                                                                                                    | 207,00                                                                                                    | 29 - Nepřijat z důvodu přijetí na školu/o…                                                                                                    |                                                                                                    |                                                                                                    |                                                                                                    |                                                                                                    |
|          | 9<br>1047<br>2<br>3 | 9 13,00<br>1047 15,00<br>2 13,00<br>3 15,00 | 9         13,00         15,00           1047         15,00         15,00           2         13,00         13,00           3         15,00         13,00 | 9         13,00         15,00         15,00           1047         15,00         15,00         13,00           2         13,00         13,00         13,00           3         15,00         13,00         11,00 | 9         13,00         15,00         15,00         2,00           1047         15,00         15,00         13,00         2,00           2         13,00         13,00         13,00         2,80           3         15,00         13,00         11,00         1,10 | 9         13,00         15,00         15,00         2,00         160,00           1047         15,00         15,00         13,00         2,00         125,00           2         13,00         13,00         13,00         2,80         79,00           3         15,00         13,00         11,00         1,10         207,00 | 9         13,00         15,00         15,00         2,00         160,00         10 - Přijat na základě přijímací zkoušky           1047         15,00         15,00         13,00         2,00         125,00         10 - Přijat na základě přijímací zkoušky           2         13,00         13,00         2,80         79,00         12 - Přijat na základě přijímací zkoušky           3         15,00         13,00         1,10         207,00         29 - Nepřijat z důvodu přijetí na školu/o | 9         13,00         15,00         15,00         2,00         160,00         10 - Přijat na základě přijímací zkoušky           1047         15,00         15,00         13,00         2,00         125,00         10 - Přijat na základě přijímací zkoušky           2         13,00         13,00         2,80         79,00         12 - Přijat na základě přijímací zkoušky           3         15,00         13,00         1,10         207,00         29 - Nepřijat z důvodu přijetí na školu/o | 9         13,00         15,00         15,00         2,00         160,00         10 - Přijat na základě přijímací zkoušky           1047         15,00         15,00         13,00         2,00         125,00         10 - Přijat na základě přijímací zkoušky           2         13,00         13,00         2,80         79,00         12 - Přijat na základě přijímací zkoušky           3         15,00         13,00         1,10         207,00         29 - Nepřijat z důvodu přijetí na školu/o… | 9         13,00         15,00         15,00         2,00         160,00         10 - Přijat na základě přijímací zkoušky         Image: constraint of the state prijímací zkoušky           1047         15,00         15,00         13,00         2,00         125,00         10 - Přijat na základě přijímací zkoušky         Image: constraint of the state prijímací zkoušky         Image: constraint of the state prijmací zkoušky         Image: constraint of the state pri |